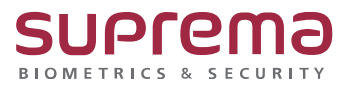

# BioStar2 장치 일괄 편집 인증 모드 편집 방법

SUPREMA / 기술지원팀

COPYRIGHT@SUPREMA. ALL RIGHTS RESERVED

## [정의]

- ☞ BioStar 2.9.6.40 버전 이상에서 지원
- ☞ 같은 모델명 복수 선택 시 설정 가능

## <u>[절차]</u>

1) BioStar 2 로그인

- 장치 메뉴 클릭
- 복수의 같은 모델 체크 박스 선택
- **일괄 편집** 버튼 클릭

| 모든 장치 비 비 기 비 비 50명 ~ |           |                                          |       |                     |                  |                     |
|-----------------------|-----------|------------------------------------------|-------|---------------------|------------------|---------------------|
|                       |           |                                          |       |                     | ⑦ 장치 동기화         | 🗶 일괄 편집 🌓 평웨어 업그레이드 |
|                       | 장치 ID     | 광치 이름                                    | 장치 그룹 | 강치 종류<br>(마스터/슬레이브) | 장치 주소            | 강치 상태               |
| ~                     | 540132778 | BioStation L2 540132778 (192.168.16.174) | 모든 장치 | BioStation L2       | 192.168.16.174   | 정상                  |
| ~                     | 540132982 | BioStation L2 540132982 (192.168.16.179) | 모든 장치 | BioStation L2       | M 192.168.16.179 | 정상                  |

| 5 | 민든 | 장치        |                                           |       |                     |                | H 4 1 /1 > H 50 ở * |
|---|----|-----------|-------------------------------------------|-------|---------------------|----------------|---------------------|
|   |    |           |                                           |       |                     | ⑦ 장치 동기화       | ▲ 일괄 편집 🛊 펌웨어 업그레이드 |
| ſ |    | 장치 ID     | 강치 이름                                     | 강치 그룹 | 강치 종류<br>(마스터/슬레이브) | 광치 주소          | 장치 상태               |
| Г |    | 543719526 | FaceStation F2 543719526 (192.168.16.240) | 모든 장치 | FaceStation F2 M    | 192.168.16.240 | 정상                  |
| L |    | 543727128 | FaceStation F2 543727128 (192.168.16.176) | 모든 강치 | FaceStation F2      | 192.168.16.176 | 정상                  |

#### 2) 인증 모드 우측의 연필 모양 버튼 클릭

- +추가 버튼 눌러 인증모드 추가 진행

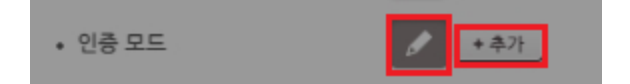

COPYRIGHT@SUPREMA. ALL RIGHTS RESERVED

| 일괄 편집                     |                                                                            |
|---------------------------|----------------------------------------------------------------------------|
|                           |                                                                            |
| <ul> <li>전제 권한</li> </ul> | · 신세 권한                                                                    |
| • 표준 시간대                  | <ul> <li></li></ul>                                                        |
| • 일광 절약 시간                |                                                                            |
| • 슈프리마 스마트 카드             | ✔ ● 사용 안 함 ■ Classic/Plus ■ DESFire, DESFire EV1/EV2/EV3 ■ SR/SE ■ SEOS    |
| • 슈프리마 스마트 카드 레이아웃        | 없음         ▼                                                               |
| • 커스텀 스마트 카드              | ✔ ● 사용 안 함   Classic/Plus   DESFire, DESFire EV1/EV2/EV3   FeliCa Standard |
| • 커스텀 스마트 카드 레이아웃         | 없음         ▼                                                               |
| • 서브넷 마스크                 |                                                                            |
| • 게이트웨이                   |                                                                            |
| • 인증 모드                   |                                                                            |
|                           | Always 🖉                                                                   |
| • 매칭 대기 시간                | 7 sec                                                                      |
| • 사용자 ID 표시               | 전체표시 ▼                                                                     |
| • 사용자 이름 표시               | 전체 표시 🔹                                                                    |
| <ul> <li>장치 포트</li> </ul> | 51211                                                                      |
| • 연결 모드                   | 장치에서 서버 연결                                                                 |
|                           | 확인 닫기                                                                      |

| 일괄 편집              |                                                                            |
|--------------------|----------------------------------------------------------------------------|
| • 표준 시간대           | * ·                                                                        |
| • 일광 절약 시간         |                                                                            |
| • 슈프리마 스마트 카드      | ✔ ● 사용 안 함 ■ Classic/Plus ■ DESFire, DESFire EV1/EV2/EV3 ■ SR/SE ■ SEOS    |
| • 슈프리마 스마트 카드 레이아웃 | ✔ 없음                                                                       |
| • 커스텀 스마트 카드       | ✔ ● 사용 안 함 ■ Classic/Plus ■ DESFire, DESFire EV1/EV2/EV3 ■ FeliCa Standard |
| • 커스텀 스마트 카드 레이아웃  | ✔ QO:                                                                      |
| • 서브넷 마스크          |                                                                            |
| • 게이트웨이            |                                                                            |
| • 인증 모드            | Always                                                                     |
| • 매칭 대기 시간         | 7 sec                                                                      |
| • 사용자 ID 표시        | 전체 표시 🗸                                                                    |
| • 사용자 이름 표시        | <ul> <li>✔ 전체표시</li> </ul>                                                 |
| • 장치 포트            | 51211                                                                      |
| • 연결 모드            | 장치에서 서버 연결                                                                 |
| • 서버 주소            |                                                                            |
| • 서버 포트            | 51212                                                                      |
| • RS-485           | 장치 기본값 👻                                                                   |
|                    |                                                                            |
|                    | 확인 닫기                                                                      |

COPYRIGHT@SUPREMA. ALL RIGHTS RESERVED

## 연락을 해주시기 바랍니다.

### ※ 상기 절차 수행 후 문제가 해결되지 않는다면, 슈프리마 고객센터 1522-4507(ARS 2번)로

| 540132778 | BioStation L |                           |                                         |                                       |
|-----------|--------------|---------------------------|-----------------------------------------|---------------------------------------|
| 543717490 | FaceStation  | • 서브넷 마스크                 |                                         |                                       |
|           |              | · 게이트웨이                   |                                         |                                       |
|           |              | • 인종 모드                   | ( + #2)                                 |                                       |
|           |              | • 매칭 대기 시간                | 7 sec                                   |                                       |
|           |              | • 사용자 ID 표시               | 오류 ×                                    |                                       |
|           |              | • 사용자 이름 표시               | 모델명이 상이한 강치들이 선택되어 있                    |                                       |
|           |              | • 장치 포트                   | 대 · · · · · · · · · · · · · · · · · · · |                                       |
|           |              | • 연결 모드                   | G                                       |                                       |
|           |              | • 서버 주소                   | <u>확인</u>                               |                                       |
|           |              | <ul> <li>서버 포트</li> </ul> |                                         |                                       |
|           |              | • RS-485                  | 정치 기본값                                  |                                       |
|           |              | • 전송 속도                   | 115200                                  |                                       |
|           |              | • ToM 등록                  | 🖉 🔛 비주얼 페이스                             |                                       |
|           |              | • 관리자                     | * \$2}                                  | · · · · · · · · · · · · · · · · · · · |
|           |              |                           | 모든 강한                                   |                                       |
|           |              |                           | · 책인 · 달기                               |                                       |
|           |              |                           |                                         |                                       |

✔ ● 사용 안 함 ■ Classic/Plus ■ DESFire, DESFire EV1/EV2/EV3 ■ FeliCa Standard

1) 단말기 모델명이 상이한 장치들 선택 시 인증 모드 편집 불가능

• 커스텀 스마트 카드

• 슈프리마 스마트 카드 레이아웃 🖋 없음

|  |  | 확인 |
|--|--|----|
|--|--|----|

장치에 따라 일부 편집 내용이 적용되지 않을 수 있습니다.

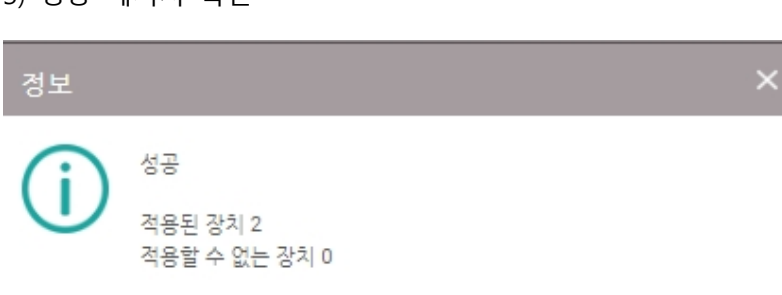

3) 성공 메시지 확인

[오류 사항 확인]